## Календарно-сетевое планирование

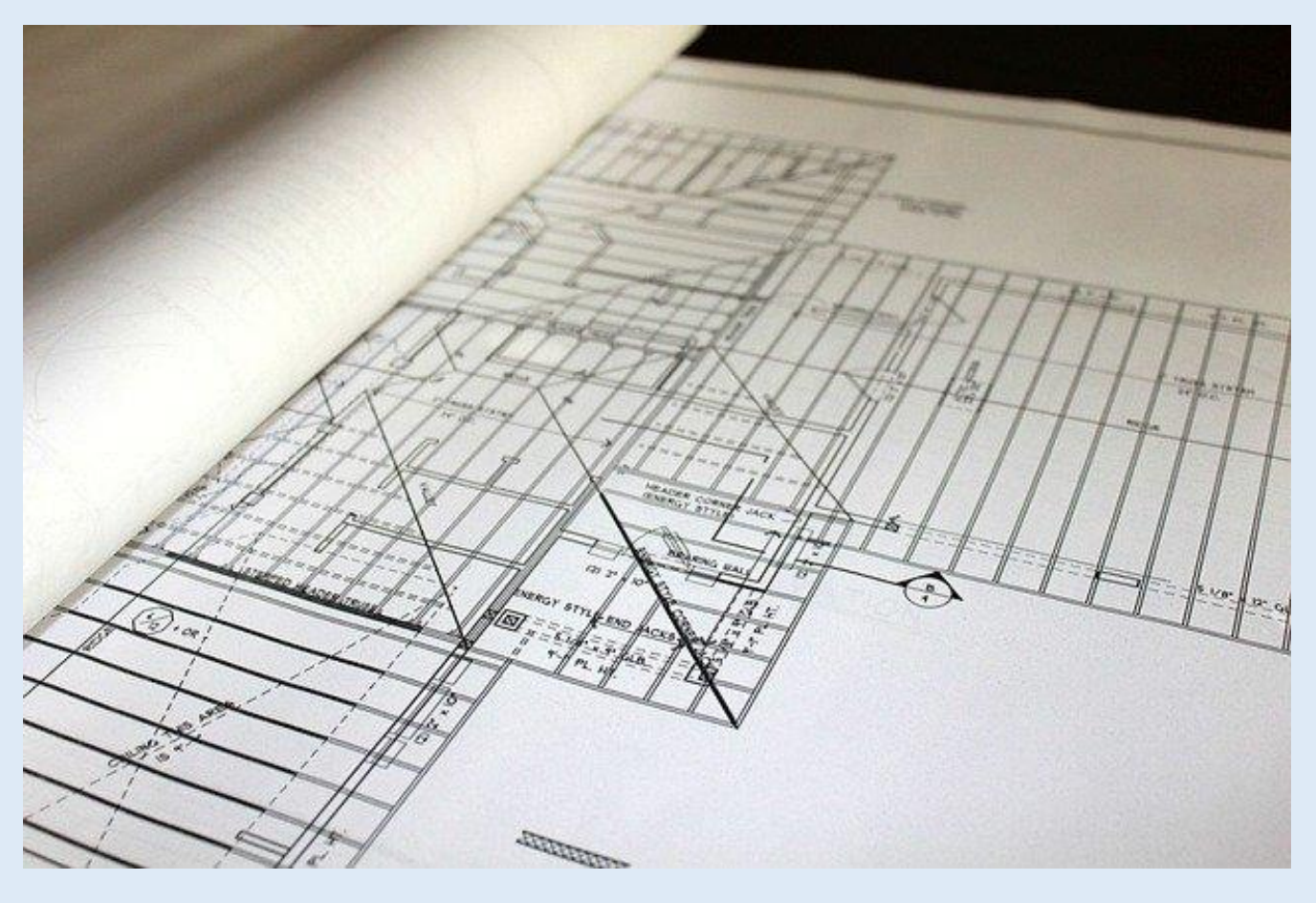

## и реализация модуля КСГ в ИСУП в новой карточке

#### ВОЗМОЖНЫЕ ТИПЫ ПЛАНОВ

- 1. черновик;
- 2. базовый;
- 3. утвержденный;
- 4. текущий.

<u>Черновик</u> – новый план проекта, используется для создания плана проекта с нуля. По одному ОКС может быть неограниченное количество черновиков.

<u>Базовый</u> – план проекта для указания плановых дат начала и окончания проекта и задач. Используется для наглядного отображения смещений сроков выполнения и сравнения с текущим (фактическим) исполнением плана. После утверждения плана в качестве базового, он становится недоступен для редактирования.

<u>Утвержденный</u> – план проекта, который ранее был утвержден в качестве базового. Появляется после утверждения нового базового плана проекта.

<u>Текущий</u> – оперативный план проекта, на котором отражаются фактические результаты.

# СОЗДАНИЕ ЧЕРНОВИКА ПЛАНА, ЗАДАЧ И ЗАПОЛНЕНИЕ НЕОБХОДИМЫХ ДАННЫХ

Для перехода в модуль КСГ необходимо перейти в нужный объект капитального строительства → вкладка «управление проектами» → «календарно-сетевой график» → все планы.

| Главная страница × 🛛    | Сопровождение пользователе                                                                                       | й Редактор достуг     | 1a                |              |                   |                         |                       |
|-------------------------|----------------------------------------------------------------------------------------------------|-----------------------|-------------------|--------------|-------------------|-------------------------|-----------------------|
| Назад > Единый реестр о | бъектов 🚿 Объекты капитал                                                                                        | ьного строительства 🗦 | ОКС №17044 (Нов.) |              |                   |                         |                       |
| $\leftarrow$ Тест Внедр | оение 10                                                                                                    |                       |                   |              |                   |                         |                       |
| Информация об объекте   | Управление проектами                                                                                             | Бюджетирование        | Исполнение        | Документация | Хол строительства | Информационный обмен    | Бюлуютирование(новое) |
|                         | and the second second second second second second second second second second second second second second second |                       |                   |              |                   | ringopriagronnen conorr | воджетирование(новое) |

Вы увидите пустой реестровый список, где будут отражаться все версии плана (базовый, текущий, черновик). Для создания нового плана существует 3 способа:

✓ посредством обращения в техническую поддержку – в обращении прикрепляется Ваш шаблон (на сегодняшний день единственный допустимый формат файла с расширением МРР), сотрудник ТП отрабатывает его и загружает в систему. После чего, шаблон будет доступен Вам на всех необходимых объектах.

- ✓ Создание пустого черновика.
- ✓ Копирование существующего плана.
- > Создадим пустой черновик, нажав на одноименную кнопку и заполнив необходимые данные.

| Bce      | планы      |                                                              |             |        |
|----------|------------|--------------------------------------------------------------|-------------|--------|
| Ŧ        | Добавить + |                                                              | ⊱ Диаграмма |        |
| Название |            | Статус Дата утверждения                                      |             |        |
| Задача   |            | Черновик                                                     |             |        |
|          |            |                                                              |             | ×      |
|          |            | Создание календарно-сетевого графика                         |             |        |
|          |            | Наименование Тестовый                                        |             |        |
|          |            | Из шаблона Скопировать существующий Создать пустой черновик. |             |        |
|          |            | Создать новый шаблон для графиков                            |             |        |
|          |            | Описание описание                                            |             |        |
|          |            |                                                              | Создать     | Отмена |
|          |            |                                                              |             |        |

#### > В реестровом списке отразится новый созданный черновик – перейдём в него.

| Все планы          |          |                  |
|--------------------|----------|------------------|
| \Xi Добавить + $C$ |          |                  |
| Название           | Статус   | Дата утверждения |
| Тестовый           | Черновик |                  |
| Задача             | Черновик |                  |
|                    | Черновик |                  |
|                    |          |                  |
|                    |          |                  |
|                    |          |                  |
|                    |          |                  |

#### > Перед нами появится пустой черновик для календарно-сетевого планирования.

|                                                                                                    | Назад 🚿 Единый реестр объек | тов 🔿 Объекты капит | ального строите | ельства 🔿 ОК | С №17044 (Нов | .) 🔅 Все план | ы > календар | оно-сетевои гра | фик          |           |         |            |             |          |         |           |                 |                 |                 |          |
|----------------------------------------------------------------------------------------------------|-----------------------------|---------------------|-----------------|--------------|---------------|---------------|--------------|-----------------|--------------|-----------|---------|------------|-------------|----------|---------|-----------|-----------------|-----------------|-----------------|----------|
|                                                                                                    |                             |                     |                 |              |               |               |              |                 |              |           |         |            |             |          |         |           |                 |                 | Действ          | ия 🗸     |
| a       beach       a       Antanana       Antananaa       Antanana       Antanana | ДОБАВИТЬ ЗАДАЧУ 👻 🕤         | ଁ 👻 🙁 🔍             | Q. H. <         | > CTAPT I    | IPOEKTA       |               | 🝃 ВЫБЕРИТІ   | Е ФАЙЛ ДЛЯ ИМ   | INOPTA (MPP) | -В ИМПОРТ |         | + <i>C</i> | НАСТРОЙКИ 🗢 |          |         |           |                 |                 |                 |          |
|                                                                                                    |                             |                     |                 |              |               |               |              |                 |              |           |         |            |             |          | пн 15 и | оль 2024  | пн 22 июль 2024 | пн 29 июль 2024 | пн 05 авг. 2024 | пн 12 ав |
| Нет записей для стображния                                                                                                    | # HOMEP V                   | Р НАИМЕНОВАНИЕ ЗА   | ДАТА НАЧА       | ДАТА ОКОН    | ДЛИТЕЛЬН      | OIRFICIRE"    | % SABEPILIE  | состоян 🔻       | последова    | типогр 🦷  | ДАТА ОГ | TATYC      | РЕЖИМТОТ    | примеч 🔻 | пвс     | Ч [ 13:38 | пвсчпсв         | пвсчпсв         | пвсчпсв         | пвсч     |
|                                                                                                    | Нет записей для отображения |                     |                 |              |               |               |              |                 |              |           |         |            |             |          |         |           |                 |                 |                 |          |
|                                                                                                    |                             |                     |                 |              |               |               |              |                 |              |           |         |            |             |          |         |           |                 |                 |                 |          |
|                                                                                                    |                             |                     |                 |              |               |               |              |                 |              |           |         |            |             |          |         |           |                 |                 |                 |          |
|                                                                                                    |                             |                     |                 |              |               |               |              |                 |              |           |         |            |             |          |         |           |                 |                 |                 |          |
|                                                                                                    |                             |                     |                 |              |               |               |              |                 |              |           |         |            |             |          |         |           |                 |                 |                 |          |
|                                                                                                    |                             |                     |                 |              |               |               |              |                 |              |           |         |            |             |          |         |           |                 |                 |                 |          |
|                                                                                                    |                             |                     |                 |              |               |               |              |                 |              |           |         |            |             |          |         |           |                 |                 |                 |          |
|                                                                                                    |                             |                     |                 |              |               |               |              |                 |              |           |         |            |             |          |         |           |                 |                 |                 |          |
|                                                                                                    |                             |                     |                 |              |               |               |              |                 |              |           |         |            |             |          |         |           |                 |                 |                 |          |
|                                                                                                    |                             |                     |                 |              |               |               |              |                 |              |           |         |            |             |          |         |           |                 |                 |                 |          |
|                                                                                                    |                             |                     |                 |              |               |               |              |                 |              |           |         |            |             |          |         |           |                 |                 |                 |          |
|                                                                                                    |                             |                     |                 |              |               |               |              |                 |              |           |         |            |             |          |         |           |                 |                 |                 |          |
|                                                                                                    |                             |                     |                 |              |               |               |              |                 |              |           |         |            |             |          |         |           |                 |                 |                 |          |
|                                                                                                    |                             |                     |                 |              |               |               |              |                 |              |           |         |            |             |          |         |           |                 |                 |                 |          |
|                                                                                                    |                             |                     |                 |              |               |               |              |                 |              |           |         |            |             |          |         |           |                 |                 |                 |          |
|                                                                                                    |                             |                     |                 |              |               |               |              |                 |              |           |         |            |             |          |         |           |                 |                 |                 |          |
|                                                                                                    |                             |                     |                 |              |               |               |              |                 |              |           |         |            |             |          |         |           |                 |                 |                 |          |
|                                                                                                    |                             |                     |                 |              |               |               |              |                 |              |           |         |            |             |          |         |           |                 |                 |                 |          |
|                                                                                                    |                             |                     |                 |              |               |               |              |                 |              |           |         |            |             |          |         |           |                 |                 |                 |          |
|                                                                                                    |                             |                     |                 |              |               |               |              |                 |              |           |         |            |             |          |         |           |                 |                 |                 |          |
|                                                                                                    |                             |                     |                 |              |               |               |              |                 |              |           |         |            |             |          |         |           |                 |                 |                 |          |

> Для создания первой задачи необходимо нажать на кнопку «добавить задачу» и выбрать «в конец списка».

| Главная страница 🛛 🗙                                           | Сопров    | зождение | е пользовате. | лей     | Реда   | ктор д | оступа  |               |               |              |          |
|----------------------------------------------------------------|-----------|----------|---------------|---------|--------|--------|---------|---------------|---------------|--------------|----------|
| Назад 🚿 Единый реест                                           | р объекто | ов > Об  | ъекты капит   | ального | строит | ельсте | ia > OK | С №17044 (Нов | .) 🔿 Все план | ы 🗦 Календар | но-сетев |
|                                                                |           |          |               |         |        |        |         |               |               |              |          |
| ДОБАВИТЬ ЗАДАЧУ 👻                                              | 5 C       | *        | * Q           | ۹.,     | ¥ <    | >      | CTAPT I | IPOEKTA       | =             | 🗁 ВЫБЕРИТЕ   | ФАЙЛ Д   |
| + В КОНЕЦ СПИСКА                                               |           | НАИМЕН   | НОВАНИЕ ЗА    | ДАТА Н  | IAYA   | дат    | A OKOH  | длительн      | OTBETCTBE     | % ЗАВЕРШЕ    | состоя   |
| <ul> <li>↑ ВЫШЕ ВЫДЕЛЕННО</li> <li>↓ НИЖЕ ВЫДЕЛЕННО</li> </ul> | й         |          |               |         |        |        |         |               |               |              |          |
|                                                                |           |          |               |         |        |        |         |               |               |              |          |
|                                                                |           |          |               |         |        |        |         |               |               |              |          |
|                                                                |           |          |               |         |        |        |         |               |               |              |          |
|                                                                |           |          |               |         |        |        |         |               |               |              |          |
|                                                                |           |          |               |         |        |        |         |               |               |              |          |
|                                                                |           |          |               |         |        |        |         |               |               |              |          |

Далее можно добавить следующую задачу, используя ту же кнопку «добавить задачу» или нажать по задаче правой кнопкой мыши, выбрать «добавить» и необходимую опцию (задачу выше, задачу ниже и т. д.), тем самым настраивая иерархию задач, повышая или понижая уровень. При выборе «суммарной задачи» создаются родительская и дочерняя задачи.

|   | В   | се планы     |                    |      |          |                        |        |         |       |        |         |         |     |           |            |               |              |
|---|-----|--------------|--------------------|------|----------|------------------------|--------|---------|-------|--------|---------|---------|-----|-----------|------------|---------------|--------------|
|   | доб | АВИТЬ ЗАДАЧУ | • <sup>1</sup> 0 C | 2    | * *      | ٩                      | ۹      | X       | <     | >      | CTAPT [ | IPOEKTA |     |           | 늘 ВЫБЕРИТЕ | Е ФАЙЛ ДЛЯ ИМ | ΙΠΟΡΤΑ (MPP) |
|   | #   | HOMEP 🔻      | T                  | НАИМ | IEHOBAH  | ИЕ ЗА                  | ДАТ    | а нач   | A     | ДАТА   | OKOH    | длител  | 16Н | OTBETCTBE | % ЗАВЕРШЕ  | состоян 🔻     | ПОСЛЕДОВА    |
|   | 1   | 1            | 0                  | •    | Новая за | адача                  |        |         |       |        |         |         |     |           | 0          |               | 64064        |
|   | 2   | 2            | 0                  | •    | Новая за | agouo                  | Измен  | ить     |       |        |         |         |     |           | 0          |               | 6406500      |
| 8 | 3   | 3            | 0                  | ~    | Новая за | ر<br>نار <sup>ال</sup> | Копир  | овать   |       |        | _       |         |     |           | 0          |               |              |
| 8 | 4   | 3.1          | 0                  |      | • Нова   | я Ж                    | Вырез  | ать     |       |        |         |         |     |           | 0          |               | 64070HH      |
| 8 | 5   | 3.2          | 0                  |      | • Нова   | я 🛍                    | Вставі | ить     |       |        |         |         |     |           | 0          |               |              |
|   |     |              |                    |      |          | ₹                      | Фильт  | р       |       | >      |         |         |     |           |            |               |              |
|   |     |              |                    |      |          | +                      | Добав  | ИТЬ     |       | >      |         |         |     |           |            |               |              |
|   |     |              |                    |      |          | •                      | Преоб  | разов   | ать в | в веху |         |         |     |           |            |               |              |
|   |     |              |                    |      |          | E                      | Пониз  | ить ур  | овен  | нь     |         |         |     |           |            |               |              |
|   |     |              |                    |      |          | 40                     | Повыс  | сить ур | рове  | НЬ     |         |         |     |           |            |               |              |
|   |     |              |                    |      |          | Ŵ                      | Удали  | ть      |       |        |         |         |     |           |            |               |              |
|   |     |              |                    |      |          | Ø                      | Добав  | ить за  | ависі | имости | 1       |         |     |           |            |               |              |
|   |     |              |                    |      |          | 25                     | Удали  | ть зав  | иси   | мости  |         |         |     |           |            |               |              |

Далее необходимо задать даты начала и окончания – двойным кликом нажать на поле с датой (рис. 1) или через кнопку «изменить», кликнув правой кнопкой мыши на саму задачу (рис. 2).

|   | B   | се планы     |       |                 |         |         |                   |         |         |         |         |            |
|---|-----|--------------|-------|-----------------|---------|---------|-------------------|---------|---------|---------|---------|------------|
|   | доб | АВИТЬ ЗАДАЧУ | • 5 0 | * * Q           | ۹       | ж<br>Ж  | $\langle \rangle$ | СТА     | NPT N   | POEKTA  |         |            |
|   | #   | HOMEP 🔍      | T     | НАИМЕНОВАНИЕ ЗА | ДАТ     | А НАЧА  | . дат             | ΓΑ ΟΚΟ  | H       | длите   | льн     | OTBETCTBE. |
|   | 1   | 1            | 0     | • Новая задача  |         |         |                   |         |         |         |         |            |
|   | 2   | 2            | 0     | • Новая задача  | ~       | <       | ию                | пь 20   | 24      | >       | »       |            |
| = | 3   | 3            | 0     | 🗸 Новая задача  | пн<br>1 | BT<br>2 | ср                | чт<br>4 | пт<br>5 | сб<br>б | BC<br>7 |            |
|   | 4   | 3.1          | 0     | • Новая за      | 8       | 9       | 10                | 11      | 12      | 13      | 14      |            |
|   | 5   | 3.2          | 0     | • Новая за      | 15      | 16      | 17                | 18      | 19      | 20      | 21      |            |
|   | 6   |              | 0     | • Новая за      | 22      | 23      | 24                | 25      | 26      | 27      | 28      |            |
|   |     |              |       |                 | 29      | 30      | 31                | 1       | 2       | 3       | 4       |            |
|   |     |              |       |                 | 5       | 6       | 7                 | 8       | 9       | 10      | 11      |            |

Рис. 1

|   | B   | се планы                                                                                                    |                                                                                  |                 |                |                 |          |           |              |             |              |            |  |  |  |  |
|---|-----|----------------------------------------------------------------------------------------------------|----------------------------------------------------------------------------------|-----------------|----------------|-----------------|----------|-----------|--------------|-------------|--------------|------------|--|--|--|--|
|   | доб | АВИТЬ ЗАДАЧУ                                                                                                    | • <sup>5</sup> C                                                                 | * * Q           | <b>Q</b> ₩ <   | > CTAPT IT      | POEKTA   |           | 늘 ВЫБЕРИТЕ 🤇 | ФАЙЛ ДЛЯ ИМ | ΙΠΟΡΤΑ (ΜΡΡ) | -5 импо    |  |  |  |  |
|   | #   | HOMEP T                                                                                                    | T                                                                                | НАИМЕНОВАНИЕ ЗА | ДАТА НАЧА      | ДАТА ОКОН       | ДЛИТЕЛЬН | OTBETCTBE | % ЗАВЕРШЕ    | состоян 🔻   | ПОСЛЕДОВА    | ТИП ОГР    |  |  |  |  |
|   | 1   | 1                                                                                                    | 0                                                                                | • Новая задача  | 31 июл. 2024 г | 10 авг. 2024 г. | 10 дней  |           | 0            |             | 64064        | Начало не  |  |  |  |  |
|   | 2   | 2                                                                                                    | 0                                                                                | • Новая задача  | 10 opt 2024 c  | 12 apr 2024 r   | 2 muoŭ   |           |              |             | 6406500      | Нацала че  |  |  |  |  |
| = | 3   | 3                                                                                                    | 3.1 / Новая задача Основные предшественники последователи ресурсы дополнительные |                 |                |                 |          |           |              |             |              |            |  |  |  |  |
| = | 4   | 4         3.1         0         • Новая за         • Основные предшественники последователи ресурсы дополнительные           5         3.2         4         • Новая за         • Новая за         • Новая за                            |                                                                                  |                 |                |                 |          |           |              |             |              |            |  |  |  |  |
| = | 5   | 3.1         • Новая за         • Ссновные         предшественники         последователи         ресурсы         дополнительные           3.2         • Новая за         • Иовая за         • Иовая за         • Имя         Новая задача |                                                                                  |                 |                |                 |          |           |              |             |              |            |  |  |  |  |
| = | 6   |                                                                                                    | 0                                                                                | • Новая за      | : a            | ТАТУС           |          |           |              |             |              | -          |  |  |  |  |
|   |     |                                                                                                    |                                                                                  |                 | % ВЫПОЛ        | інено 0         |          | *         | ТРУДОЗАТРАТЬ | 1 72 часов  |              | -          |  |  |  |  |
|   |     |                                                                                                    |                                                                                  |                 |                |                 |          | DAT       | ES           |             |              |            |  |  |  |  |
|   |     |                                                                                                    |                                                                                  |                 | HA             | чало < 10       | .08.2024 | ≣ >       | ОКОНЧАНИЕ    | e < 12.08.2 | 024          | <b>■</b> > |  |  |  |  |
|   |     |                                                                                                    |                                                                                  |                 | длительн       | юсть 2 дне      | Й        | ÷         |              |             |              |            |  |  |  |  |
|   |     |                                                                                                    |                                                                                  |                 |                |                 |          |           | СОХРАНИТЕ    | удали       | ПЪОТМЕ       | ЕНИТЪ      |  |  |  |  |

Рис. 2

- Можно сразу задать такие значения, как статус задачи (функционал пока что только для учёта) и % выполнения (на диаграмме отразится визуально).
- > Также можно изменить значения в поле «длительность».

#### СОЗДАНИЕ СВЯЗЕЙ МЕЖДУ ЗАДАЧАМИ

Реализуется несколькими способами:

▶ <u>1-й способ:</u> навести курсор на нужную задачу, нажать правой кнопкой мыши, выбрать «изменить → «предшественники»
 через кнопку выбрать из выпадающего списка
 и/или «последователи» → необходимую задачу.

|                                                                                                    | ВС                                                     | е планы        |       |            |        |      |       |    |      |        |        |       |             |       |           |       |            |       |          |        |        |           |      |               |        |       |       |       |        |      |           |
|----------------------------------------------------------------------------------------------------|--------------------------------------------------------|----------------|-------|------------|--------|------|-------|----|------|--------|--------|-------|-------------|-------|-----------|-------|------------|-------|----------|--------|--------|-----------|------|---------------|--------|-------|-------|-------|--------|------|-----------|
|                                                                                                    | цоб/                                                   | АВИТЬ ЗАДАЧУ 🔹 | • 5 C | 2 <b>1</b> | *      | 1    | :     | Q  | ۹    | 38     | <      | )     | > CTAPT     | Т ПР( | DEKTA     |       |            |       | выберите | ФАЙЛ ( | іля им | INOPTA (I | MPP) | - <b>5</b> NN |        |       |       | ÷     | Q      | HA   | СТРОЙКИ 🔻 |
|                                                                                                    | #                                                      | HOMEP 🔻        | Ŧ     | н          | IANMEI | HOB  | AHNE  | 3A | дат  | 'A HA  | ЧА     | д     | ata okoh    | ,     | длительн. |       | OTBETCTBE. | %     | ЗАВЕРШЕ  | COCTO  | AH 🔻   | ПОСЛЕД    | OBA  | ТИП ОГР.      | . 🔻    | дата  | 0Г    | Ŧ     | CTATYC | •    | РЕЖИМ ПЛ. |
| H                                                                                                    | 1                                                      | 1              | 0     |            | • Ho   | овая | зада  | ча | 31 1 | июл.   | 2024   | 1 10  | 0 авг. 2024 | 4 г.  | 10 дней   |       |            |       | 0        |        |        |           |      | Начало        | не ран | 31 ию | л. 20 | )24 i | Не выб | ан   |           |
| H                                                                                                    | 2                                                      | 2              | 0     |            | • Ho   | овая | зада  | ча | 31 1 | июл.   | 2024   | 12    | авг. 2024   | r. :  | 2 дней    |       | Информ     | мация | 1        |        |        |           |      |               |        |       |       |       |        |      | ×         |
| H     3     3     //     ∨     Новая задача     3 авг. 2024 г.     1 нояб. 2024 г.     90 дней     основные       пос       H     4     3.1     //     -     Новая задача     3 авг. 2024 г.     14 авг. 2024 г.     11 дней     имя |                                                        |                |       |            |        |      |       |    |      |        |        |       |             |       | юследов   | АТЕЛИ | 1 РЕСУР    | сы    | допол    | тинг   | ЕЛЬН   | ЫЕ        |      |               |        |       |       |       |        |      |           |
| н                                                                                                    | 4 3.1 / Новая за Завг. 2024 г. 14 авг. 2024 г. 11 дней |                |       |            |        |      |       |    |      |        |        |       |             |       | ИМЯ       |       |            |       |          |        | ти     | П         |      |               |        |       | апазд | ЫВАНИ | E      |      |           |
| H                                                                                                    | 5                                                      | 3.2            | 0     |            | •      | Но   | вая з | a  | 31 a | авг. 1 | 2024 r | r. 14 | 4 сент. 202 | 24    | 14 дней   |       | 1          |       |          |        |        |           | - 0  | ончание-      | Начал  | 10    |       | C     | ) дней |      |           |
| Ħ                                                                                                    | 6                                                      |                | 0     |            | ٠      | Но   | вая з | а  | 29 a | авг. 2 | 2024 r | r. 1  | нояб. 202   | 4 г   | 64 дней   |       |            |       |          |        |        |           |      |               |        |       |       |       |        |      |           |
|                                                                                                    |                                                        |                |       |            |        |      |       |    |      |        |        |       |             |       |           |       | •••        |       |          |        |        |           |      | СОХ           | РАНИТ  | ь     | УД/   | АЛИТЕ | 2      | OTME | нить      |

Тип связи можно заполнить сразу, выбрав значение из выпадающего списка, или сделать это позднее на диаграмме.

| Информаці  | ия              |            |                |         |             | ×    |
|------------|-----------------|------------|----------------|---------|-------------|------|
| ОСНОВНЫЕ   | ПРЕДШЕСТВЕННИКИ | ПОСЛЕДОВАТ | ЕЛИ РЕСУРСЫ    | дополни | ІТЕЛЬНЫЕ    |      |
| ИМЯ        |                 |            | тип            |         | ЗАПАЗДЫВАНИ | IE   |
|            |                 |            | Окончание-Нача | ло      | 0 дней      |      |
| Новая зада | ча 1            |            |                |         |             |      |
| Новая зада | ча 4 (64070)    |            |                |         |             |      |
| Новая зада | ча 5 (64062)    |            |                |         |             |      |
| Новая зада | ча 6 (64068)    |            |                |         |             |      |
| Новая зада | ча 8 (64065)    |            |                |         |             |      |
|            |                 |            | СОХРАНИТ       | ть у    | ДАЛИТЬ ОТМЕ | НИТЪ |

#### <u>2-й способ</u>: нажать двойным кликом мыши по нужной строке столбца «последователи».

|   | Наза | ад 👌 Единый  | і реестр объекто | ов 🔿 Объекты капита | ального строительст | ва → <b>ОКС №</b> 17 | <b>'044 (Нов.)</b> 🔿 | Все планы 🔿 | Календарно-се | тевой график |               |                 |                |
|---|------|--------------|------------------|---------------------|---------------------|----------------------|----------------------|-------------|---------------|--------------|---------------|-----------------|----------------|
|   |      |              |                  |                     |                     |                      |                      |             |               |              |               |                 |                |
|   | доб  | АВИТЬ ЗАДАЧУ | • <sup>5</sup> C | * * <b>Q</b>        | ● ₩ < >             | CTAPT ПРОЕКТ         | A                    | 📋 🖆 E       | ЗЫБЕРИТЕ ФАЙ  | Л ДЛЯ ИМПОР  | TA (MPP)      | ИМПОРТИРОВА     | њ              |
|   | #    | HOMEP T      | T                | НАИМЕНОВАНИЕ ЗА     | ДАТА НАЧАЛА         | ДАТА ОКОН            | ДЛИТЕЛЬН             | OTBETCTBE   | % ЗАВЕРШЕ     | состоян 🔻    | ПОСЛЕДО 🛧     | ТИП ОГР 🔻       | ДАТА ОГ 🤜      |
| = | 1    | 1            | 0                | • Новая задача      | 31 июл. 2024 г.     | 3 авг. 2024 г.       | 3 дней               |             | 0             |              | <b>^</b>      | Начало не ран   | 31 июл. 2024 г |
| = | 2    | 2            | 0                | • Новая задача      | 1 авг. 2024 г.      | 4 авг. 2024 г.       | 3 дней               |             | 0             |              | <b>Filter</b> |                 | авг. 2024 г.   |
| н | 3    | 3            | 0                | > Новая задача      | 3 авг. 2024 г.      | 13 авг. 2024 г       | 10 дней              |             | 0             |              | Новая задач   | a (64047) 🔲 🗆   | авг. 2024 г.   |
|   | 4    | 4            | 0                | • Новая задача      | 6 авг. 2024 г.      | 9 авг. 2024 г.       | 3 дней               |             | 0             |              | Новая задач   | a 4 (64050) 🔲 🗌 | авг. 2024 г.   |
|   |      |              |                  |                     |                     |                      |                      |             |               |              | Новая задач   | a 6 (64049) 🔲 🗌 |                |
|   |      |              |                  |                     |                     |                      |                      |             |               |              | Новая задач   | a 8 (64048) 🔲 🗆 |                |
|   |      |              |                  |                     |                     |                      |                      |             |               |              |               |                 |                |

<u>3-й способ</u>: на диаграмме Ганта – при наведении курсором мыши на блок задачи становятся видны крайние точки – в начале и в конце блока. Необходимо потянуть за эту точку и направить к точке блока другой задачи, как указано ниже.

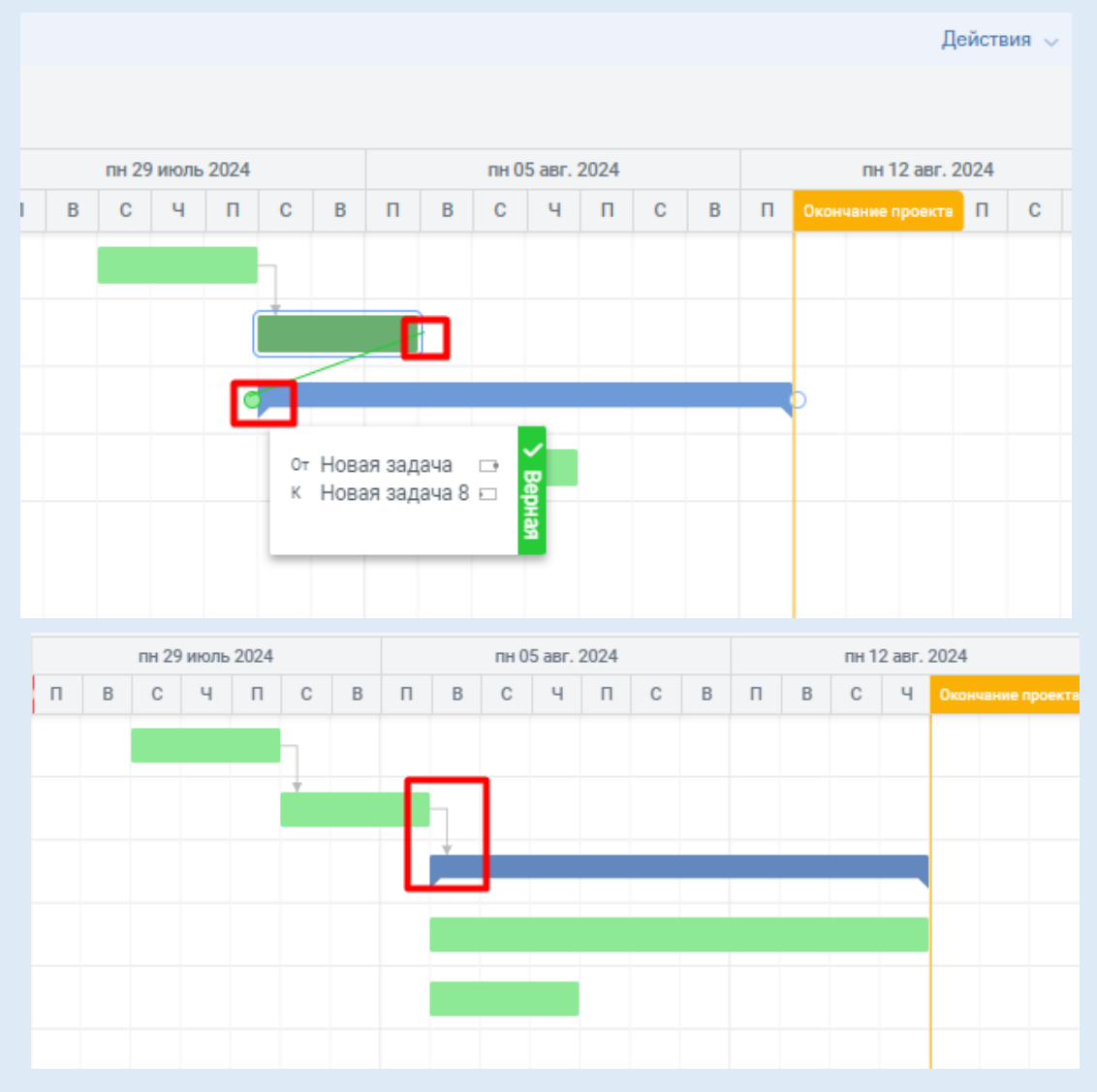

При необходимости изменить связь между задачами следует нажать на связь между задачами на самой диаграмме (рис. 3) или на нужную задачу в перечне задач, нажав правой кнопкой мыши и выбрав «изменить» (рис. 4).

|   | пн | 1291 | июл | ь 20 | 24 |   |   | Г | н 05 | авг | 202                                           | 4   |      |     | п    | н 12 | авг      | . 202 | 24            |     | пн 19 | 9 авг | 202 | 4 |   |   | п | н 26 |
|---|----|------|-----|------|----|---|---|---|------|-----|-----------------------------------------------|-----|------|-----|------|------|----------|-------|---------------|-----|-------|-------|-----|---|---|---|---|------|
| п | в  | С    | ч   | п    | С  | В | п | в | С    | ч   | П                                             | С   | в    | п   | в    | С    | ч        | п     | Оконча        |     | екта  | Ч     | п   | С | в | П | В | С    |
|   |    |      |     |      | _  |   |   |   |      |     |                                               |     |      |     |      |      |          |       |               |     |       |       |     |   |   |   |   |      |
|   |    | _    |     | _    | +  |   |   |   |      |     |                                               |     |      |     |      |      |          |       |               |     |       |       |     |   |   |   |   |      |
|   |    |      |     |      |    |   |   |   |      | _   |                                               |     |      |     | _    |      |          |       | h             |     |       |       |     |   |   |   |   |      |
|   |    |      |     |      |    |   |   |   |      |     |                                               | Peț | цак  | тир | OBa  | ть   | зав      | зис   | имост         | Ъ   |       |       |     | × |   |   |   |      |
|   |    |      |     |      |    |   |   |   |      |     | ОТ Новая задача<br>К Новая задача 8           |     |      |     |      |      |          |       |               |     |       |       |     |   |   |   |   |      |
|   |    |      |     |      |    |   |   |   |      | 4   | от Новая задача<br>К Новая задача 8           |     |      |     |      |      |          |       |               |     |       |       |     |   |   |   |   |      |
|   |    |      |     |      |    |   |   |   |      |     | К Новая задача 8<br>ТИП Окончание к Окончанию |     |      |     |      |      |          |       |               |     |       |       |     |   |   |   |   |      |
|   |    |      |     |      |    |   |   |   |      |     |                                               | ЗАГ | IA3Į | цыв | АНИ  | E    | 0 д      | цней  | i             |     |       |       |     | ÷ |   |   |   |      |
|   |    |      |     |      |    |   |   |   |      |     |                                               | ДE  | йст  | вую | ЭЩA  | я 💽  | <b>~</b> |       |               |     |       |       |     |   |   |   |   |      |
|   |    |      |     |      |    |   |   |   |      |     |                                               |     |      | С   | )XPA | нит  | Ъ        |       | <u>УД</u> АЛИ | ſТЬ | 0     | TMEH  | ИТЪ |   |   |   |   |      |
|   |    |      |     |      |    |   |   |   |      |     |                                               |     |      |     |      |      |          |       |               |     |       |       |     |   |   |   |   |      |
|   |    |      |     |      |    |   |   |   |      |     |                                               |     |      |     |      |      |          |       |               |     |       |       |     |   |   |   |   |      |

Рис. 3

| Информаци   | я               |       |       |                |         |       |              | ×   |
|-------------|-----------------|-------|-------|----------------|---------|-------|--------------|-----|
| ОСНОВНЫЕ    | ПРЕДШЕСТВЕННИКИ | ПОСЛЕ | ДОВАТ | ЕЛИ РЕСУРСЫ    | дополни | ИТЕЛЬ | НЫЕ          |     |
| ИМЯ         |                 |       |       | тип            |         |       | ЗАПАЗДЫВАНИЕ |     |
|             |                 |       |       | Окончание-Нача | ло      |       | 0 дней       |     |
| Новая задач | ia 1            |       |       |                |         |       |              |     |
| Новая задач | ia 4 (64070)    |       |       |                |         |       |              |     |
| Новая задач | ia 5 (64062)    |       |       |                |         |       |              |     |
| Новая задач | ia 6 (64068)    |       |       |                |         |       |              |     |
| Новая задач | ia 8 (64065)    |       |       |                |         |       |              |     |
|             |                 |       |       | СОХРАНИТ       | ъу      | ДАЛИ  | ОТМЕН        | ИТЬ |

Рис. 4

Для передвижения по диаграмме Ганта на верхней панели расположены контекстные кнопки:

| ٩ |    | ۹ | - приблизить или отдалить график;                                     |
|---|----|---|-----------------------------------------------------------------------|
|   | 31 | : | - масштаб по содержимому – график растянется на доступную ширину;     |
|   |    |   | - кнопки лля смешения вправо или влево, либо воспользоваться бегунком |
|   | <  | > | под графиком.                                                         |

#### КАРТОЧКА ДОКУМЕНТА КСГ

График дублируется во вкладке «Документация» в виде документа «план работ». При необходимости его можно удалить как обычный документ, нажав на соответствующую кнопку «урны».

| Исполнение                 | Документация | Ход строительства | Информационный обмен      | Бюджетирование(новое) |                      |  |  |  |  |
|----------------------------|--------------|-------------------|---------------------------|-----------------------|----------------------|--|--|--|--|
| гласование Комплекты новая |              |                   |                           |                       |                      |  |  |  |  |
| 6) 🗓 👓 🧯                   | 3            |                   |                           |                       | Действия 🗸           |  |  |  |  |
| Номер документа            | Наимено      | ование В          | ид документа Да           | та документа          | Изменено (дата)      |  |  |  |  |
| 1                          | тест         | У                 | ниверсальный документ 202 | 24-02-19 00:00:00     | 20.02.2024, 08:32:24 |  |  |  |  |
| 12                         | Заявлени     | e У               | ниверсальный документ 202 | 24-02-19 00:00:00     | 20.02.2024, 08:32:24 |  |  |  |  |
| 123                        | документ     | У                 | ниверсальный документ 202 | 24-03-06 00:00:00     | 22.03.2024, 09:24:16 |  |  |  |  |
| 1324325435                 | Документ     | זע אי             | ниверсальный документ 202 | 24-02-19 00:00:00     | 20.02.2024, 08:32:24 |  |  |  |  |
| 345                        | Схема        | У                 | ниверсальный документ 202 | 24-02-05 00:00:00     |                      |  |  |  |  |
| 456                        | тест         | У                 | ниверсальный документ 202 | 24-02-12 00:00:00     | 19.02.2024, 17:58:37 |  |  |  |  |
| 789                        | Межевой      | іплан У           | ниверсальный документ 202 | 24-02-19 00:00:00     |                      |  |  |  |  |
| 8856                       | Выписка      | У                 | ниверсальный документ 202 | 24-02-05 00:00:00     | 19.02.2024, 17:31:43 |  |  |  |  |
| 987                        | Выписка      | У                 | ниверсальный документ 202 | 24-02-12 00:00:00     | 19.02.2024, 19:33:36 |  |  |  |  |
|                            | Задача       | п                 | Ілан работ                |                       | 02.05.2024, 14:33:24 |  |  |  |  |
|                            | Тестовый     |                   | Ілан работ 202            | 24-07-19 00:00:00     | 22.07.2024, 06:11:13 |  |  |  |  |
|                            |              |                   |                           |                       |                      |  |  |  |  |

При двойном нажатии левой кнопки мыши по документу можно перейти в карточку документа и указать номер, внести изменения в название, дату и т. п.

| $\leftarrow$ План работ: | Тестовый                                              |                       |  |  |  |  |  |
|--------------------------|-------------------------------------------------------|-----------------------|--|--|--|--|--|
| ⇒ Режим просмотра        |                                                       |                       |  |  |  |  |  |
| Документ План работ Файл | ы и атрибуты Связи Рабочая группа Рассмотрение и      | согласование История  |  |  |  |  |  |
| Наименование             | Тестовый                                              |                       |  |  |  |  |  |
| Номер и дата документа   | Введите номер                                         | S 19.07.2024 00:00:00 |  |  |  |  |  |
| Шифр и статус            | Введите шифр                                          | Новый документ 🛛 🗙 👻  |  |  |  |  |  |
| Примечание               | Введите примечание                                    |                       |  |  |  |  |  |
| Создан                   |                                                       | 19.07.2024 09:36:52   |  |  |  |  |  |
| Изменен                  | <ul> <li>Балабалина Анжелика Александровна</li> </ul> | 22.07.2024 06:11:13   |  |  |  |  |  |

### СОЗДАНИЕ РАБОЧЕЙ ГРУППЫ

Во вкладке «рабочая группа» указываются организация – субъект в данном ОКС и представители. Необходимо заполнить все поля, поставить галочку «является ресурсом» и сохранить.

| ← План работ:         | Тестовый                                                                  |  |
|-----------------------|---------------------------------------------------------------------------|--|
| 😔 Режим просмотра     |                                                                           |  |
| Документ План работ   | Файлы и атрибуты Связи Рабочая группа Рассмотрение и согласование История |  |
| Участники рабочей гру | ппы + 🗓 С                                                                 |  |
| ФИО участника         | Роль участника Организация участника                                      |  |
|                       |                                                                           |  |
|                       |                                                                           |  |
|                       |                                                                           |  |
|                       |                                                                           |  |
|                       |                                                                           |  |
|                       |                                                                           |  |

| Субъект правоотношений                                                                              | 🔽 Яв      | ляется ресурсом |
|----------------------------------------------------------------------------------------------------|-----------|-----------------|
| ФЕДЕРАЛЬНОЕ АВТОНОМНОЕ УЧРЕЖДЕНИЕ "РОСКАПСТРОЙ", ИНН: 7718193111 КПП: 771601001 ОГРН: 1027700221559 |           |                 |
| Использовать текущие данные субъекта правоотношений                                                 |           |                 |
| Состояние субъекта правоотношений                                                                   |           |                 |
| ФАУ "РОСКАПСТРОЙ" ИНН: 7718193111 КПП: 771601001 от 23.06.2024 18:45:11                             |           |                 |
| Роль субъекта правоотношений<br>Застройщик                                                          |           |                 |
| Представитель                                                                                       |           |                 |
| Балабалина Анжелика Александровна                                                                   |           | × -             |
| ~                                                                                                   |           |                 |
| Y [                                                                                                 | Сохранить | Закрыть         |

### НАЗНАЧЕНИЕ ОТВЕТСТВЕННЫХ ЗА ВЫПОЛНЕНИЕ ОПРЕДЕЛЁННЫХ ЗАДАЧ

Переходим в сам график и добавляем ответственных:

> <u>1-й способ:</u> двойной клик мыши на поле столбца «ответственный»

|   | Назад ⇒ Единый реестр объектов ⇒ Объекты капитального строительства ⇒ ОКС №17044 (Нов.) → Все планы ⇒ Календарно-сетевой график |         |   |                 |                |                |          |                                         |     |  |  |
|---|----------------------------------------------------------------------------------------------------|---------|---|-----------------|----------------|----------------|----------|-----------------------------------------|-----|--|--|
|   |                                                                                                    |         |   |                 |                |                |          |                                         |     |  |  |
|   | ДОБАВИТЬ ЗАДАЧУ • 🕙 C 😵 🙁 🔍 🔍 🔍 💥 < > СТАРТ ПРОЕКТА 📄 🖆 ВЫБЕРИТЕ ФАЙЛ ДЛЯ ИМПОРТА (МРР)                                         |         |   |                 |                |                |          |                                         |     |  |  |
|   | #                                                                                                    | HOMEP 🔻 | T | НАИМЕНОВАНИЕ ЗА | ДАТА НАЧА      | ДАТА ОКОН      | ДЛИТЕЛЬН | ответстве % Заверше состоян т последова | . 1 |  |  |
|   | 1                                                                                                    | 1       | 0 | • Новая задача  | 31 июл. 2024 г | 3 авг. 2024 г. | 3 дней   | ↓ 0 64047                               | I   |  |  |
|   | 2                                                                                                    | 2       | 0 | • Новая задача  | 3 авг. 2024 г. | 6 авг. 2024 г. | 3 дней   | Имя ресурса Занят )0                    | I   |  |  |
| H | 3                                                                                                    | 3       | 0 | 🗸 Новая задача  | 9 авг. 2024 г. | 17 авг. 2024 г | 8 дней   | БА Балабалина Анжелика Ал               | I   |  |  |
|   | 4                                                                                                    | 3.1     | 0 | • Новая за      | 9 авг. 2024 г. | 17 авг. 2024 г | . 8 дней | H                                       | I   |  |  |
| H | 5                                                                                                    | 3.2     | 0 | • Новая за      | 9 авг. 2024 г. | 12 авг. 2024 г | . 3 дней |                                         | I   |  |  |
|   |                                                                                                    |         |   |                 |                |                |          |                                         |     |  |  |
|   |                                                                                                    |         |   |                 |                |                |          | СОХРАНИТЬ ОТМЕНА                        |     |  |  |
|   |                                                                                                    |         |   |                 |                |                |          |                                         |     |  |  |

# <u>2-й способ:</u> нажать правой кнопкой мыши и выбрать «изменить» → «ресурсы» → внести данные → сохранить.

|                               | доб/ | АВИТЬ ЗАДАЧУ | • 5 | С | *              | 1    | × Q      | ٩   | X       | <     | >    | CTAPT                     | TPOEKTA      |          |            | выб   | ЕРИТЕ ФАЙЛ   | ДЛЯ ИМПОРТ | A (MPP)   | импортироват |
|-------------------------------|------|--------------|-----|---|----------------|------|----------|-----|---------|-------|------|---------------------------|--------------|----------|------------|-------|--------------|------------|-----------|--------------|
|                               | #    | HOMEP 🔻      |     |   | НАИМЕН         | HOB  | АНИЕ ЗА  | да  | ТА НАЧ  | A     | дат  | A OKOH                    | длительн     | OTB      | етственный | 1     | % ЗАВЕРШЕ    | состоян 🔻  | ПОСЛЕДОВА | ТИП ОГР 🔻    |
| =                             | 1    | 1            | 0   |   | • Ho           | овая | я задача | 31  | июл. 2  | 024 ı | 3 ae | вг. <mark>2</mark> 024 г. | 3 дней       |          |            |       | 0            |            | 64047     | Начало не ра |
| =                             | 2    | 2            | 0   |   | • Новая задача |      |          | 3 a | вг. 202 | 4 г.  | 6 ae | вг. 2024 г.               | 3 дней       |          |            |       | 0            |            | 6404800   | Начало не ра |
| H                             | 3    | 3            | 0   |   | ∨ Ho           | овая | я задача | 9a  | вг. 202 | 24 1/ | 1нфс | рмация                    | a            |          |            |       |              |            |           | ×a           |
|                               | 4    | 3.1          | 0   |   | •              | H    | овая за  | 9 a | вг. 202 | 4     | OCH  | ОВНЫЕ                     | ПРЕДШЕСТВЕ   | ННИКИ    | ПОСЛЕДОВ   | АТЕЛИ | РЕСУРСЫ      | дополните  | ЛЬНЫЕ     | a            |
| =                             | 5    | 3.2          | 0   |   | •              | H    | овая за  | 9 a | вг. 202 | 4     | DEOV | 20                        |              |          |            |       | 0. 241/0T00T |            |           | a            |
| РЕСУРС 🗸 % ЗАНЯТОСТИ ВЛАДЫЛЕЦ |      |              |     |   |                |      |          |     |         |       |      |                           |              |          |            |       |              |            |           |              |
|                               |      |              |     |   |                |      |          |     |         |       |      |                           |              |          |            | -     | 100%         |            |           | -            |
|                               |      |              |     |   |                |      |          |     |         | L     | ФЕД  | (ЕРАЛЬН)                  | DE ABTOHOM   | ное учр  | РЕЖДЕНИЕ " | POCKA |              |            |           |              |
|                               |      |              |     |   |                |      |          |     |         |       | Б    | алабалин                  | а Анжелика А | Алексан, | дровна     |       |              |            |           |              |
|                               |      |              |     |   |                |      |          |     |         | Ľ     | _    |                           |              |          |            |       |              |            |           |              |
|                               |      |              |     |   |                |      |          |     |         |       |      |                           |              |          |            |       |              |            |           |              |
|                               |      |              |     |   |                |      |          |     |         | ١.    | _    |                           |              |          |            |       |              |            |           |              |
|                               |      |              |     |   |                |      |          |     |         | l     | +    | •                         |              |          |            |       |              |            |           |              |
|                               |      |              |     |   |                |      |          |     |         |       |      |                           |              |          |            |       | COXPA        | нить У,    | ДАЛИТЬ    | ОТМЕНИТЬ     |
|                               |      |              |     |   |                |      |          |     |         |       | _    |                           |              | _        |            | _     |              |            |           |              |

#### ДОКУМЕНТАЛЬНАЯ СВЯЗКА ЗАДАЧ

Посредством КСГ можно настроить отслеживание процедур получения документа:

нажать на значок карандаша рядом с задачей, в открывшемся окне выбрать вкладку «дополнительно», далее указать тип реперной точки «процедура получения документа» и выбрать необходимую контрольную точку (тип документа).

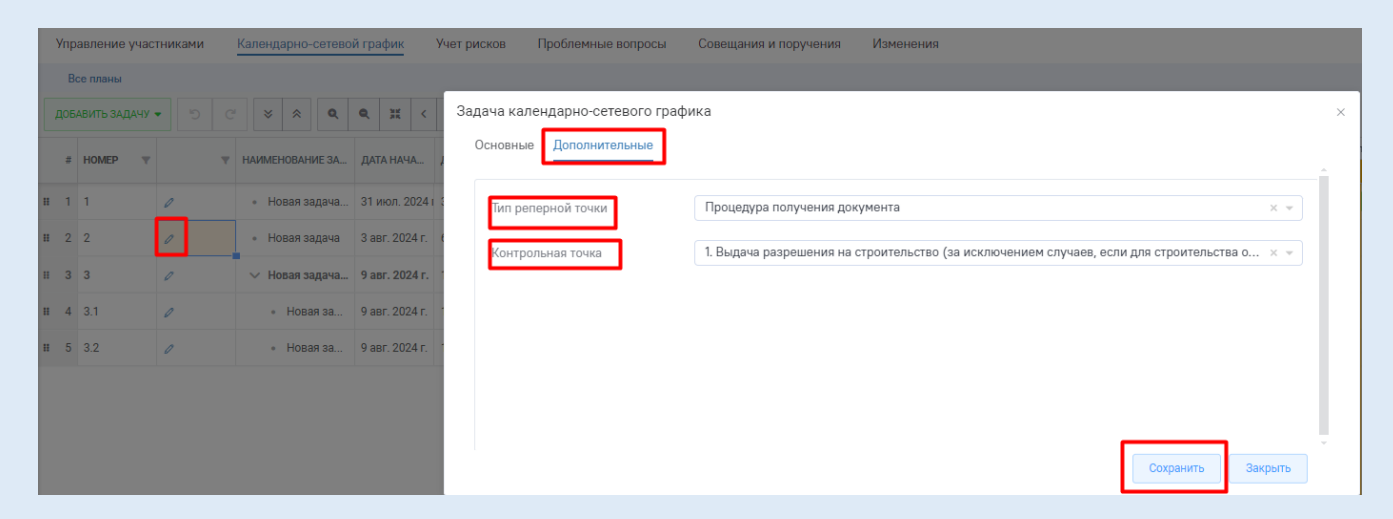

Контрольные точки настраиваются в «паспорте объекта», путём выбора необходимой стадии, которую необходимо настроить, отобрав процедуры (типы документов), которые необходимы для закрытия текущей стадии.

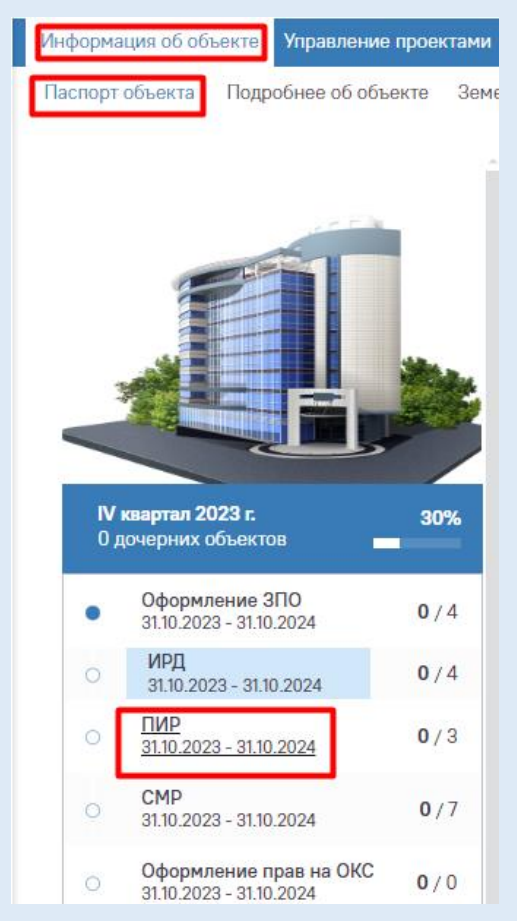

| Мониторинг стадии: ПИР<br>III. Выполнение инженерных изысканий и осуществление архитектурно-строительного проектирования                                                                                                    |                          |
|----------------------------------------------------------------------------------------------------|--------------------------|
| ⊛ Настройка стадии                                                                                                    |                          |
| Отбор процедур                                                                                                    |                          |
| Процедуры, доступные для отслеживания стадии                                                                                                    |                          |
| <ul> <li>III. Выполнение инженерных изысканий и осуществление архитектурно-строительного проектирования</li> <li>I. Проведение экспертизы проектий документации объектов капитального строительства и (или) результатов инженерных изысканий</li> <li>I. Проведение государственной экологической экспертизы проектий документации в случая, предусмотренных частью 6 статы 49 Градостроительного кодекса Российской Федерации</li> <li>3. Другие этапы и мероприятия</li> <li>2. Проведение государственной историко-культурной экспертизы проектной документации на проведение работ по сохранению объектов культурного наследия в случае, предусмотренном частью 6 статы</li> <li>2. Проведение государственной историко-культурной экспертизы проектной документации на проведение работ по сохранению объектов культурного наследия в случае, предусмотренном частью 6 статы</li> <li>2. Проведение государственной экологической экспертизы проектной документации на проведение работ по сохранению объектов культурного наследия в случае, предусмотренном частью 6 статы</li> <li>2. Проведение государственной экологической экспертизы проектной документации в случае, предусмотренном частью 6 статы 49 настоящего Кодекса;</li> </ul> | м 49 настоящего Кодекса; |
|                                                                                                    |                          |
|                                                                                                    |                          |
|                                                                                                    | Применить Закрыть        |

> Если после настройки стадии перейти в неё, то справа увидим, что данная процедура отслеживается в КСГ.

| Мониторинг стадии: ПИР<br>III. Выполнение ниженерных изысканий и осуществление вригтектурно-строительного проектирова                                              | анна Пройг                            | <b>О</b><br>цено | <b>102</b> 🚔<br>Не пройдено | © (*         | 00 |
|----------------------------------------------------------------------------------------------------|---------------------------------------|------------------|-----------------------------|--------------|----|
| 🕲 Настройка стадии                                                                                                    |                                       | Q Nor            | ACK                         |              |    |
| Процедуры получения документов                                                                                                    |                                       |                  |                             |              |    |
| <ul> <li>1. Проведение экспертизы проектной документации объектов капитального строительства и (и</li> </ul>                                                       | или) результатов инженерных изысканий |                  |                             |              |    |
| Ожидаемые документы 85                                                                                                    | Полученные документы 0                |                  |                             |              |    |
| Заявление о проведении государственной (негосударственной) экспертизы проектной<br>документации объектов капитального строительства и (или) результатов инженерных |                                       |                  | выполнени                   | е процедуры  |    |
| изысканий                                                                                                    |                                       |                  | Получение д                 | окументов    | 0% |
| Универсальный документ                                                                                                    |                                       |                  | Завершение                  | задачи в КСГ | 0% |
| Проектная документация на объект капитального строительства в соответствии с                                                                                       |                                       |                  |                             |              |    |

Для изменения данного процента выполнения процедуры необходимо навести курсор мыши на задачу, правой кнопкой кликнуть «изменить», в поле «% выполнено» задать нужное значение и сохранить внесенные изменения.

|   | Bo  | се планы     |                  |                                              |        |                                                               |                                         |                       |           |             |             |           |  |  |
|---|-----|--------------|------------------|----------------------------------------------|--------|---------------------------------------------------------------|-----------------------------------------|-----------------------|-----------|-------------|-------------|-----------|--|--|
|   | доб | АВИТЬ ЗАДАЧУ | • <sup>•</sup> • | ≥ * <b>Q</b>                                 | ۹. ;;  | t < > CTAP                                                    | ФАЙЛ ДЛЯ ИМ                             | АЙЛ ДЛЯ ИМПОРТА (МРР) |           |             |             |           |  |  |
|   | #   | HOMEP 🔻      | ٣                | НАИМЕНОВАНИЕ ЗА                              | ДАТА Н | ача дата окон.                                                | . длительн                              | OTBETCTBE             | % ЗАВЕРШЕ | состоян 🔻   | ПОСЛЕДОВА   | тип огр 🔻 |  |  |
| = | 1   | 1            | 0                | • Новая задача                               | 31 июл | 1. 2024 г. 3 авг. 2024                                        | 2024 і 3 авг. 2024 г. 3 дней о 64064 На |                       |           |             |             |           |  |  |
| = | 2   | 2            | 0                | • Новая задача                               | 3 авг  | Информация                                                    |                                         |                       |           |             |             |           |  |  |
| = | 3   | 3            | 0                | 🗸 Новая задача                               | 9 авг  | ОСНОВНЫЕ ПРЕДШЕСТВЕННИКИ ПОСЛЕДОВАТЕЛИ РЕСУРСЫ ДОПОЛНИТЕЛЬНЫЕ |                                         |                       |           |             |             |           |  |  |
| = | 4   | 3.1          | 0                | • Новая за                                   | 9 авг  | ИМЯ Новая задача                                              |                                         |                       |           |             |             |           |  |  |
| = | 5   | 3.2          | 0                | • Новая за                                   | 9 авг  | СТАТУС                                                        |                                         |                       |           |             |             |           |  |  |
|   |     |              |                  |                                              |        | % ВЫПОЛНЕНО                                                   | 0                                       |                       | ТРУДОЗА   | ГРАТЫ 72 ча | сов         | ¢         |  |  |
|   |     |              |                  |                                              |        |                                                               |                                         |                       | DATES     |             |             |           |  |  |
|   |     |              |                  | начало < 03.08.2024 > окончание < 06.08.2024 |        |                                                               |                                         |                       |           | .08.2024    | <b>&gt;</b> |           |  |  |
|   |     |              |                  |                                              |        | длительность                                                  | ть Здней                                |                       |           |             |             |           |  |  |
|   |     |              |                  |                                              |        |                                                               |                                         |                       | COXP      | анить У,    | ДАЛИТЬ      | ОТМЕНИТЪ  |  |  |

В правом верхнем углу через кнопку «действия» выбрать «утвердить план в качестве базового».

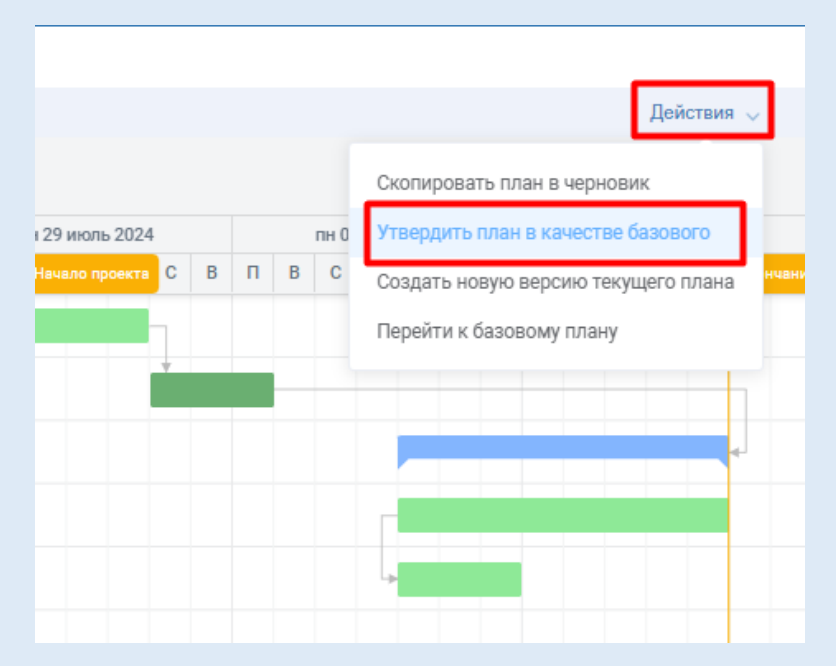

Перейдя во «все планы», увидим утвержденный нами базовый план и созданный в пару к нему текущий. В дальнейшем для того, чтобы вносить изменения в план, необходимо работать именно в текущем. В базовом плане изменения не доступны.

| Все планы        |                 |         |  |  |  |  |  |  |  |
|------------------|-----------------|---------|--|--|--|--|--|--|--|
| \Xi Добавить + С |                 |         |  |  |  |  |  |  |  |
| Название         | Номер документа | Статус  |  |  |  |  |  |  |  |
| КСГ              | 1               | Текущий |  |  |  |  |  |  |  |
| КСГ              | 3               | Базовый |  |  |  |  |  |  |  |

В отчет ТИМ из базового плана подтягивается значение планируемой даты передачи проектной документации в экспертизу. Для того чтобы изменить это значение, текущий план необходимо утвердить в качестве базового ещё раз. Тогда, в дополнение к текущему и базовому, создается ещё один план – утвержденный.

| Все планы          |                 |              |
|--------------------|-----------------|--------------|
| \Xi Добавить + $C$ |                 |              |
| Название           | Номер документа | Статус       |
| КСГ                | 1               | Текущий      |
| КСГ                | 3               | Базовый      |
| КСГ                | 2               | Утвержденный |